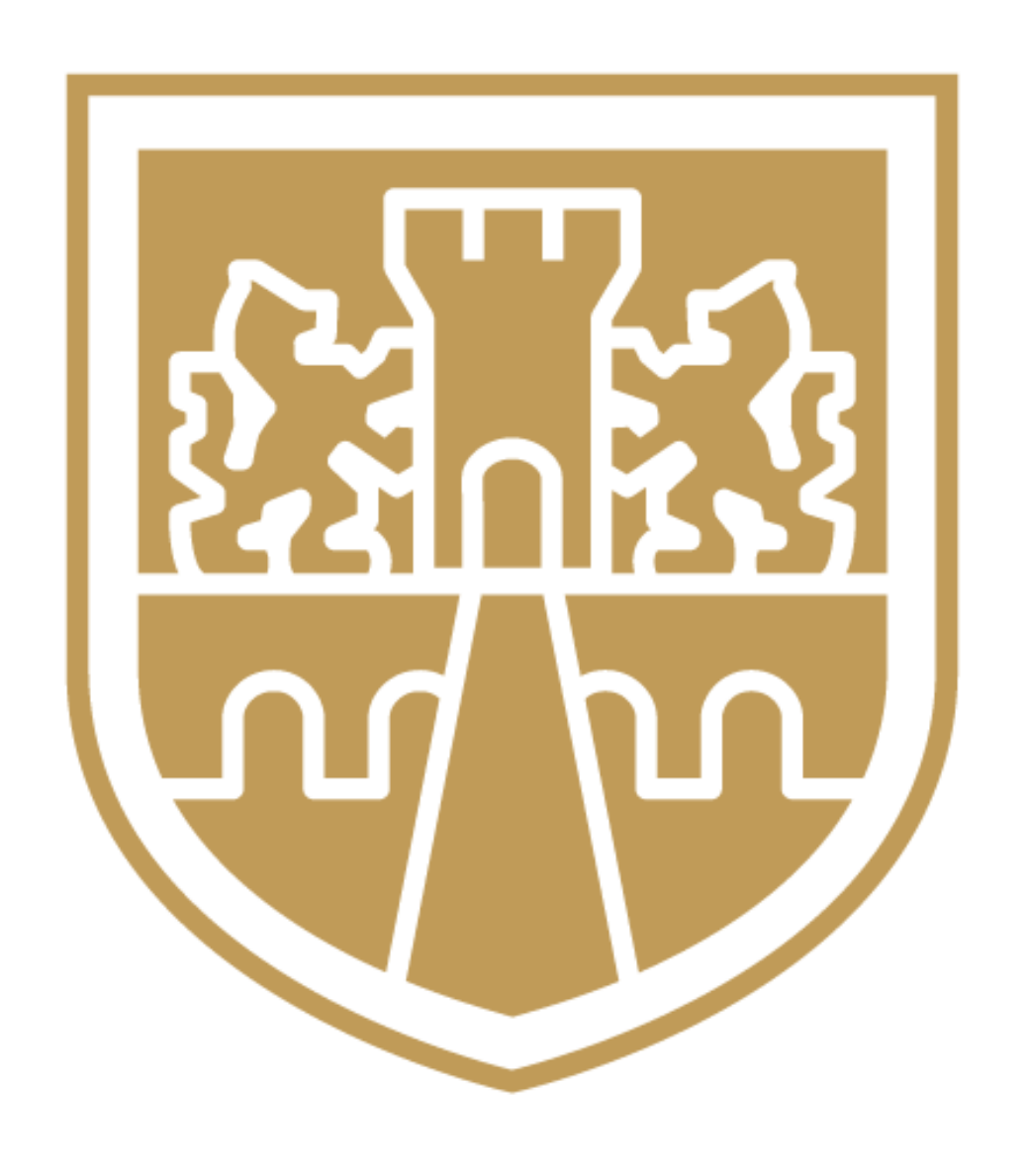

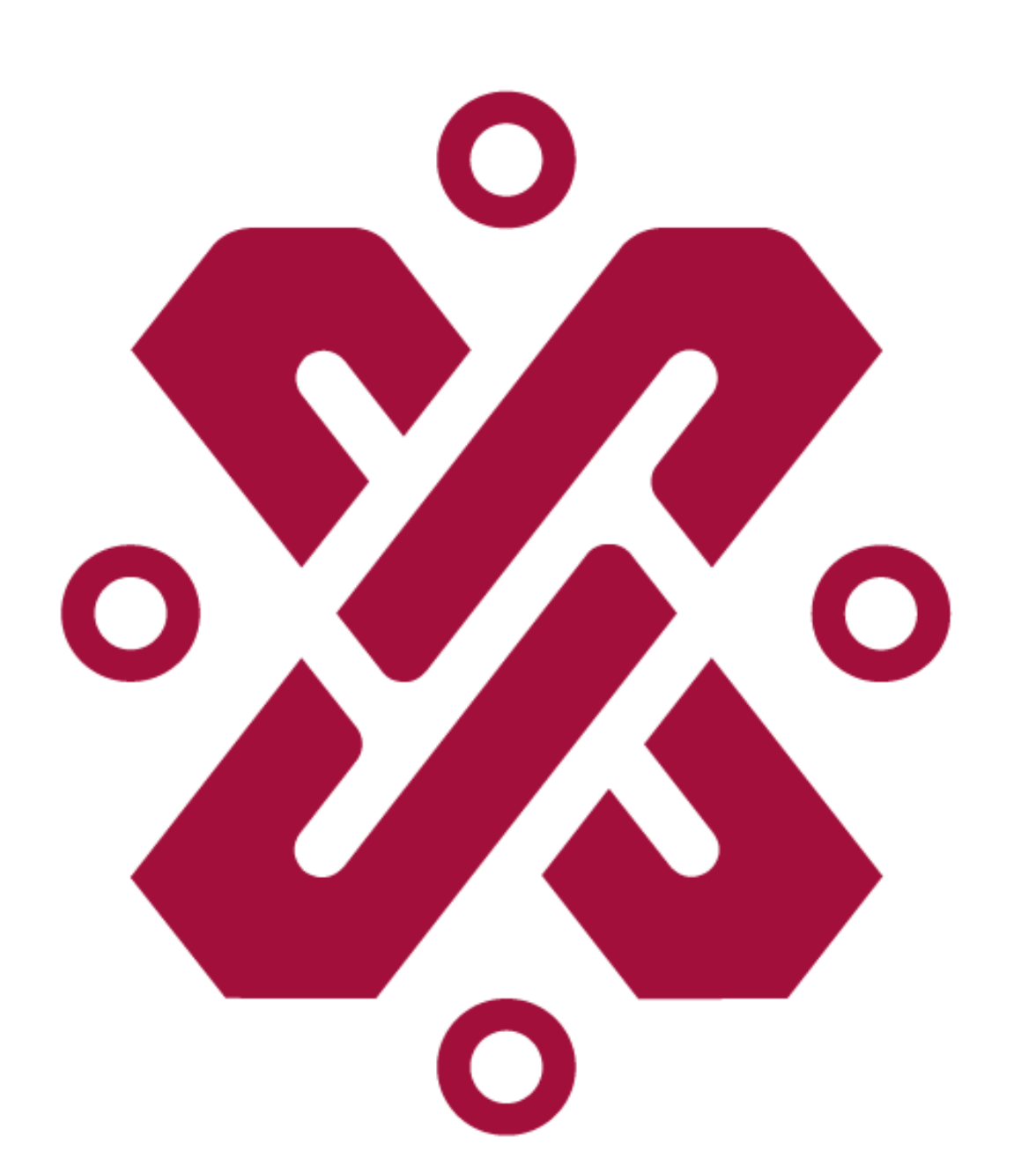

GOBIERNO DE LA CIUDAD DE MÉXICO

# **GUÍA DE REGISTRO E INSCRIPCIÓN** PLATAFORMA DE CAPACITACIÓN **SEMUJERES DIGITAL**

SECRETARÍA **DE LAS MUJERES** 

### Sigue los siguientes pasos para acceder e inscribirte a nuestros cursos:

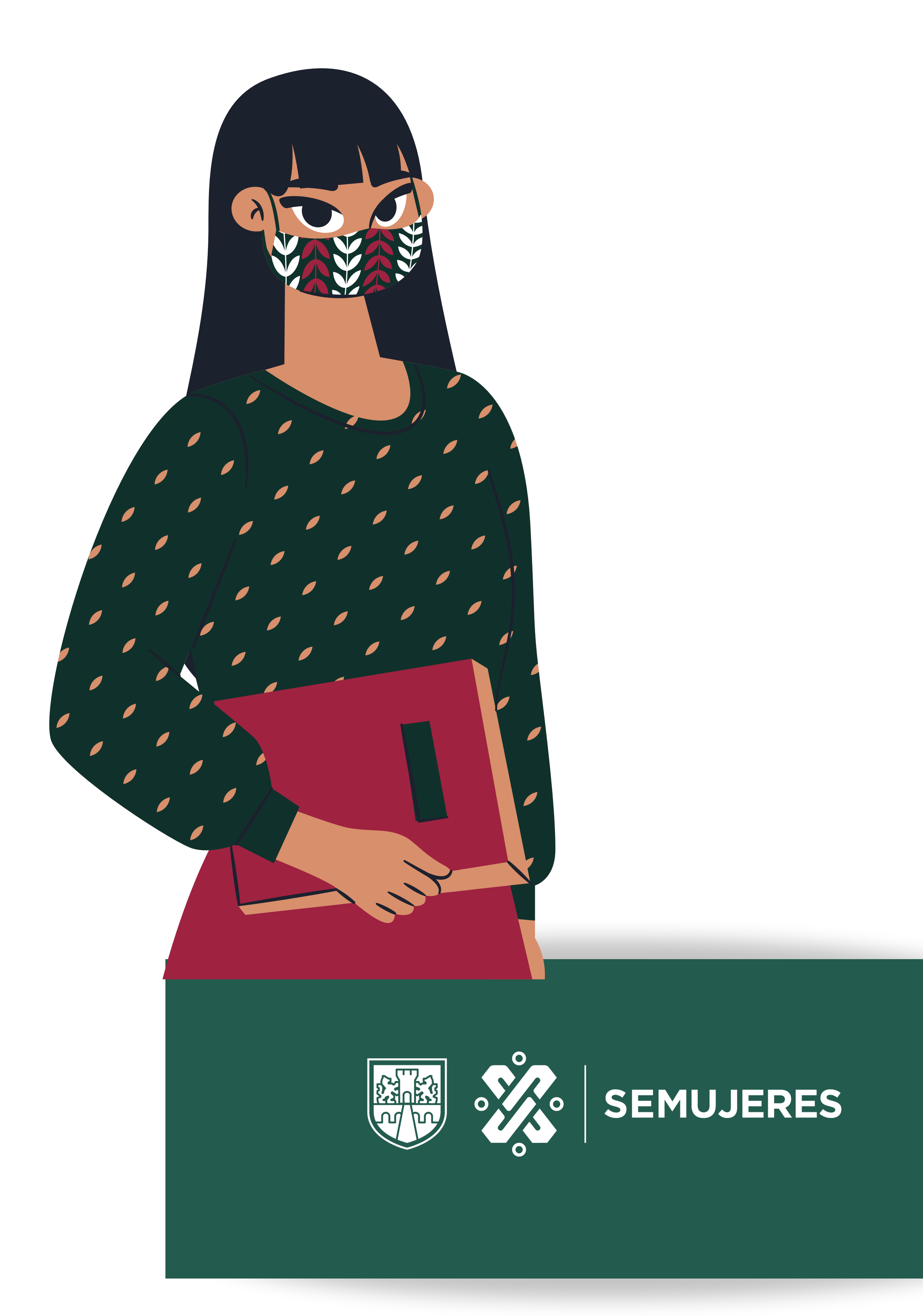

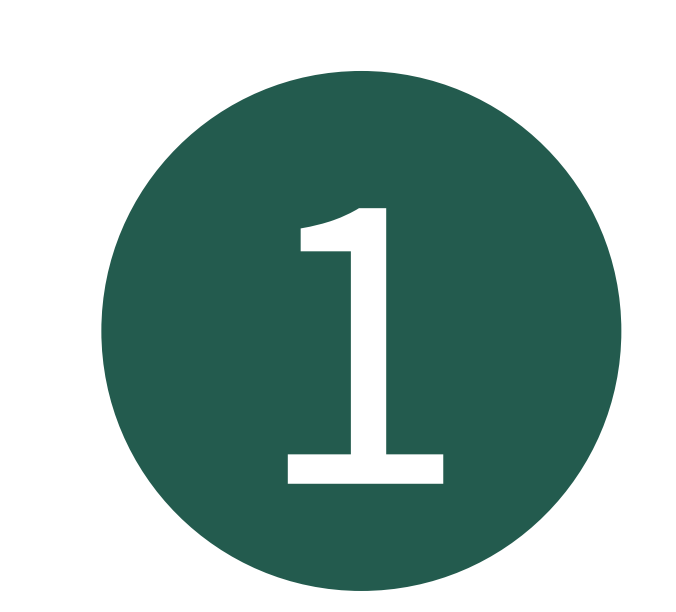

## 1 Accede a SEMUJERES DIGITAL en la siguiente liga: https://semujeresdigital.cdmx.gob.mx/

Al acceder posiciónate en la seleccón de "crear cuenta nueva", presiona el botón y comienza a crear tu cuenta.

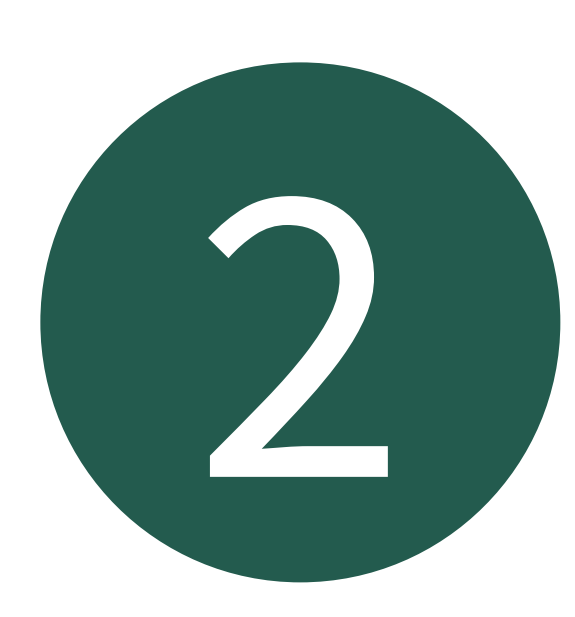

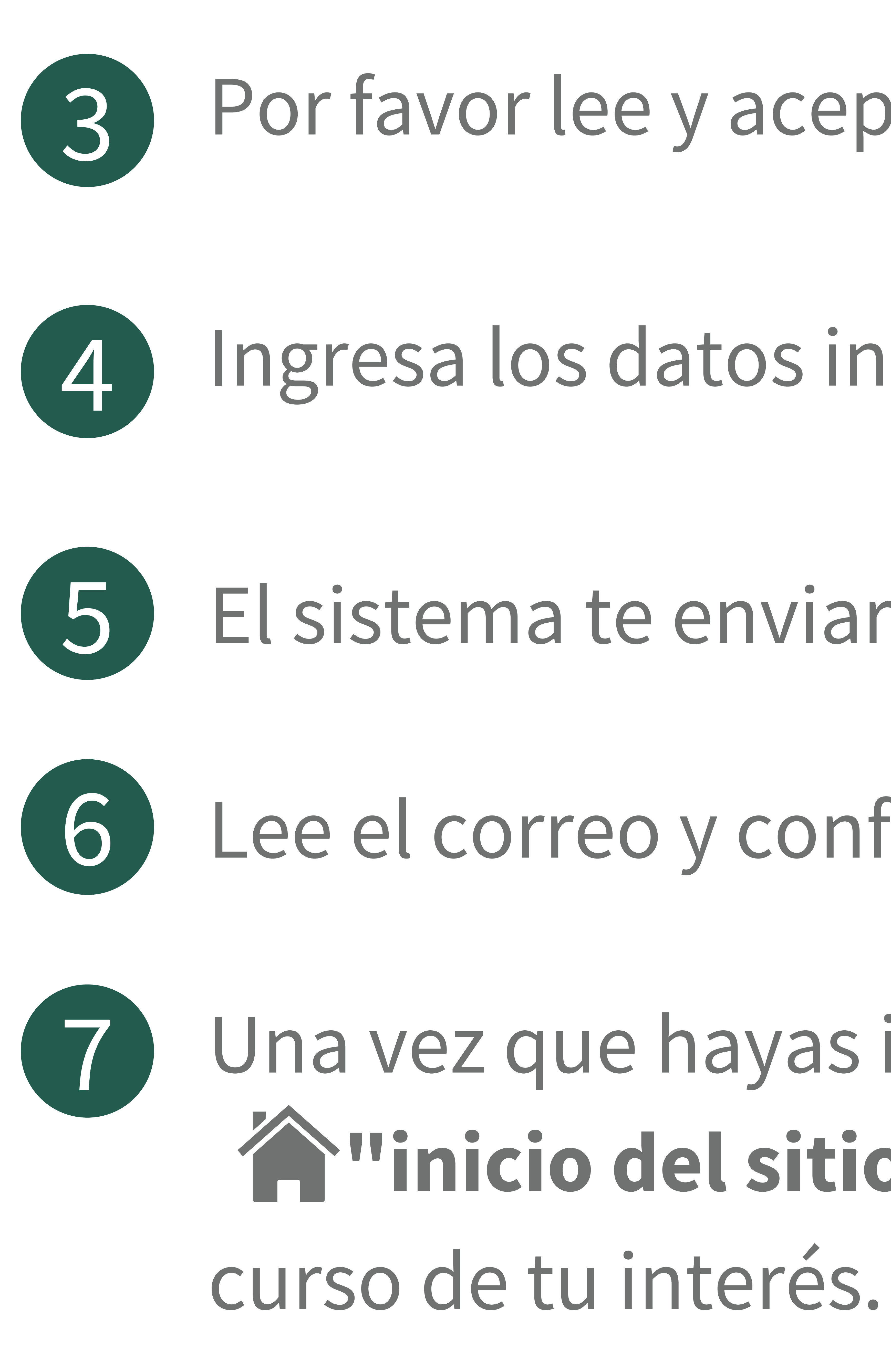

#### Por favor lee y acepta las políticas de uso de plataforma • Nombre de usuario Crea contraseña Ingresa los datos indicados • Dirección de correo • Datos personales...

El sistema te enviará un correo de confirmación

Lee el correo y confirma tu inscripción

Una vez que hayas ingresado a la plataforma de clic en Tinicio del sitio", conoce la oferta 2022 e inscríbete al

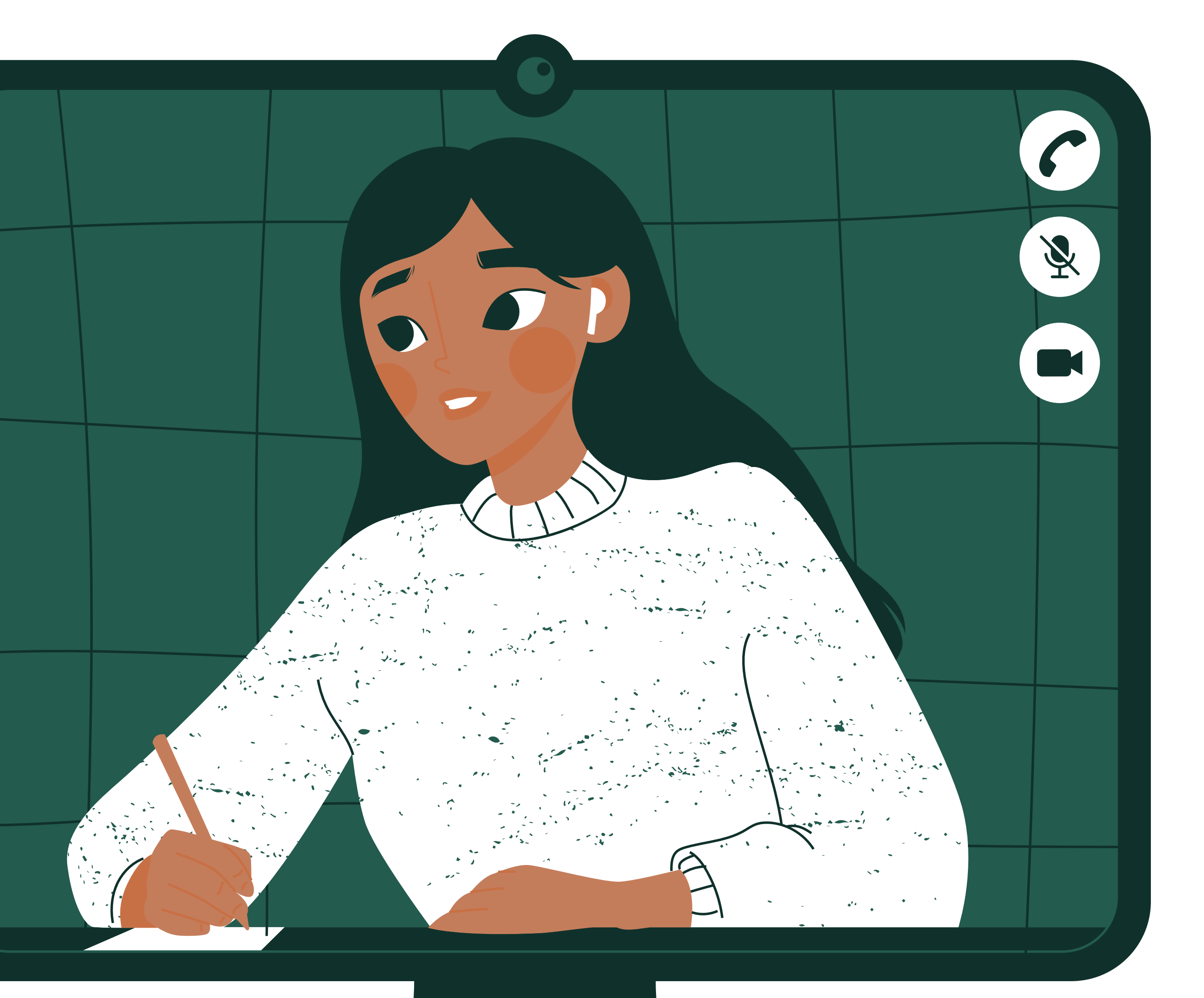

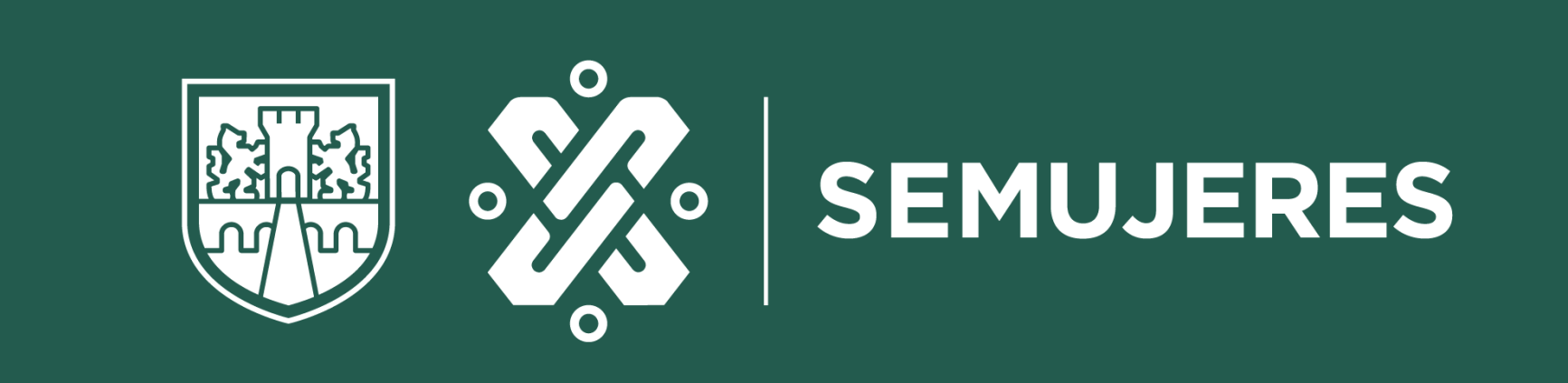

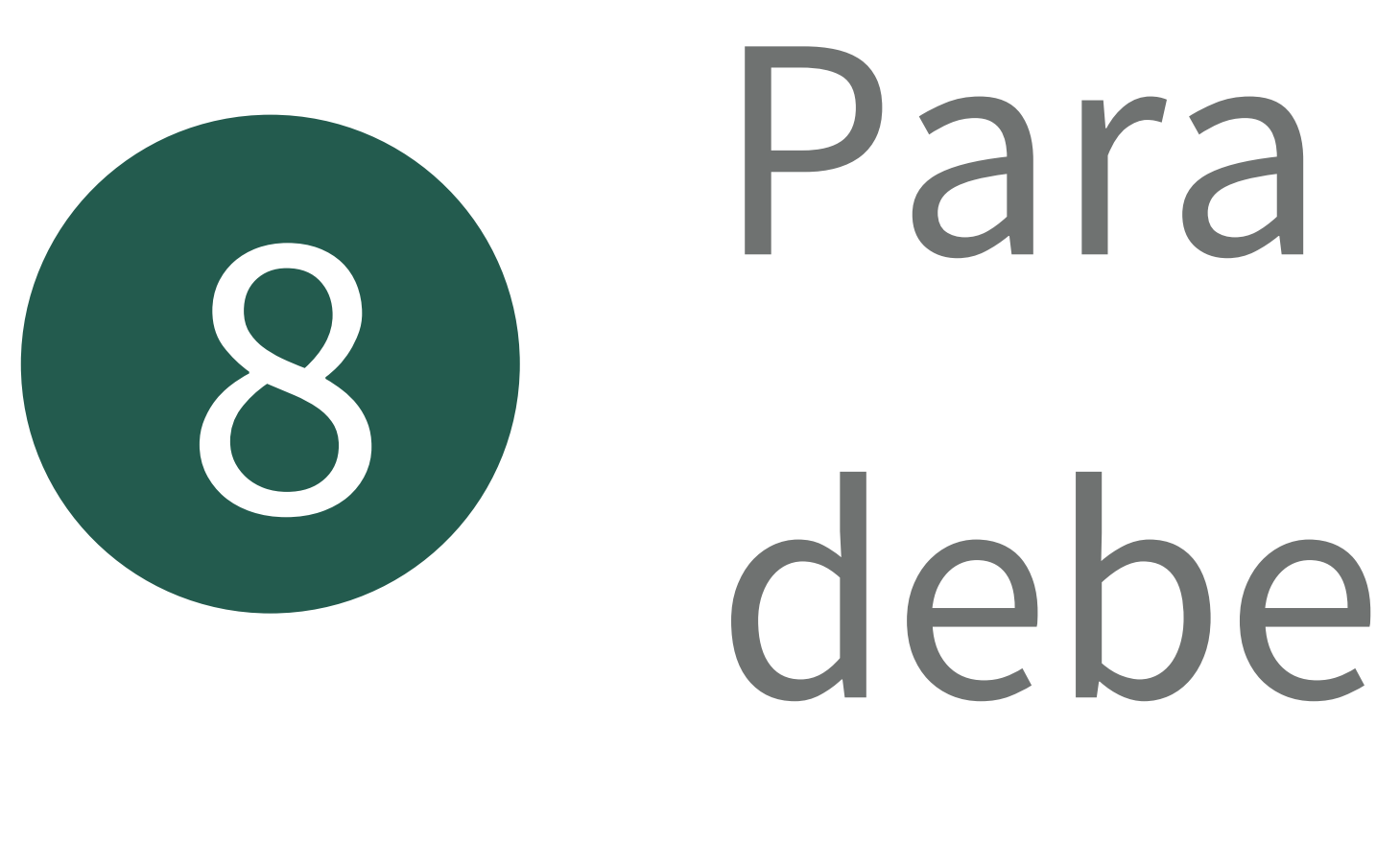

inea

# 10 ¡Ahora si! podrás comenzar el curso, en el tiempo establecido.

### Para inscribirte el curso de tu interés deberás dar clic en "Matricularme"

### Te llegara un correo de bienvenida al curso en

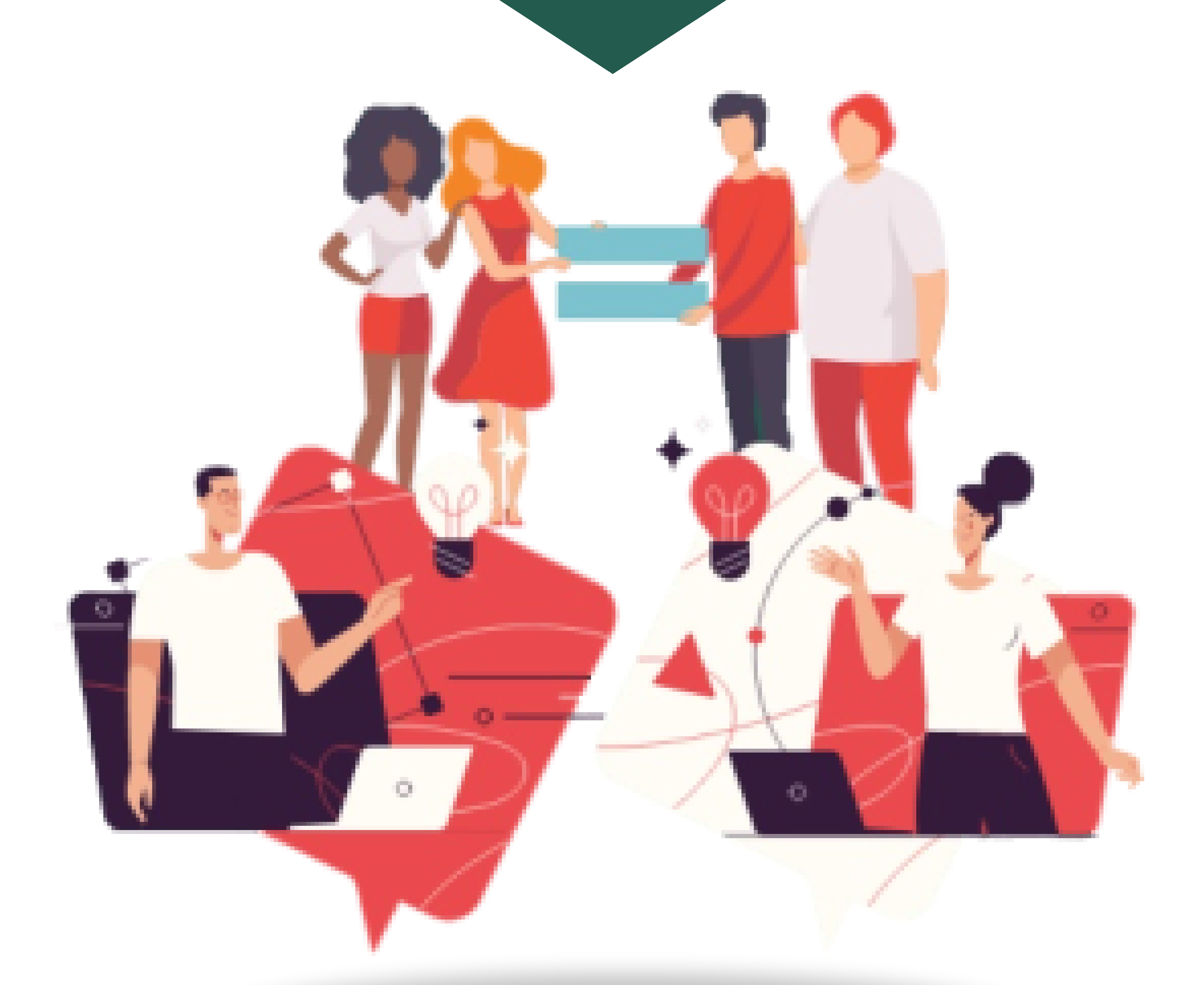

#### Nota: Solo puedes inscribir un curso por emisión

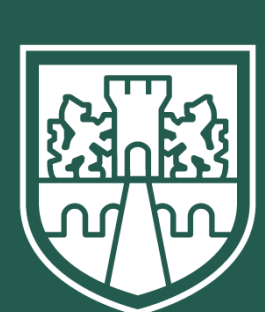

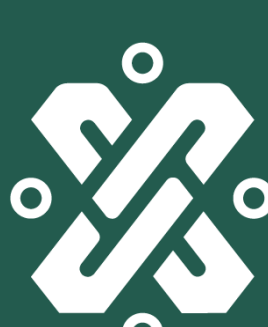

SEMUJERES

• Ingresa tu usuario y contraseña

## SI OLVIDASTE TU CONTRASENA...

# • Posiciónate en la selección de "ENTRAR" • ¡Listo! accede a "Inicio del sitio", conoce la oferta de cursos e inscribete al de tu interés.

### • Posiciónate en la selección: ¿Ha extraviado su contraseña? • Llena los campos solicitados (Usuario o email) Te enviaremos un correo con instrucciones para acceder de nuevo.

## SIYATIENES CUENTA...

Si necesitas apoyo técnico, puedes enviar un correo a la siguiente dirección: **semujeresdigital@gmail.com**, recuerda colocar tus datos y describir a mayor detalle la problemática.

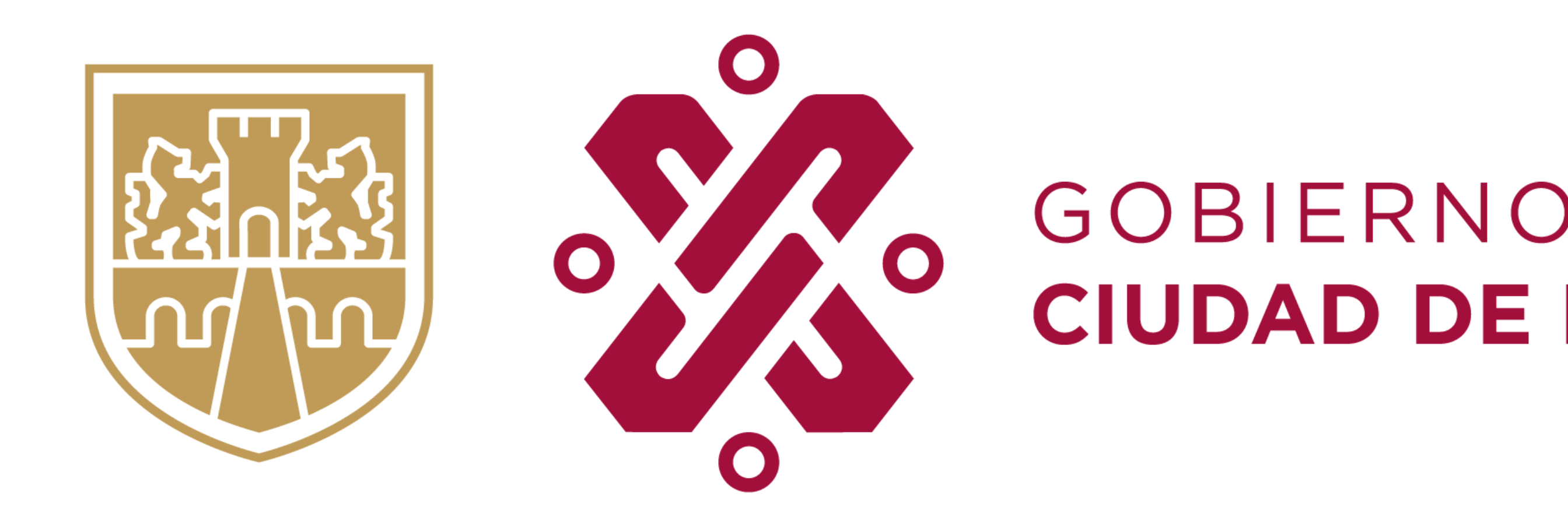

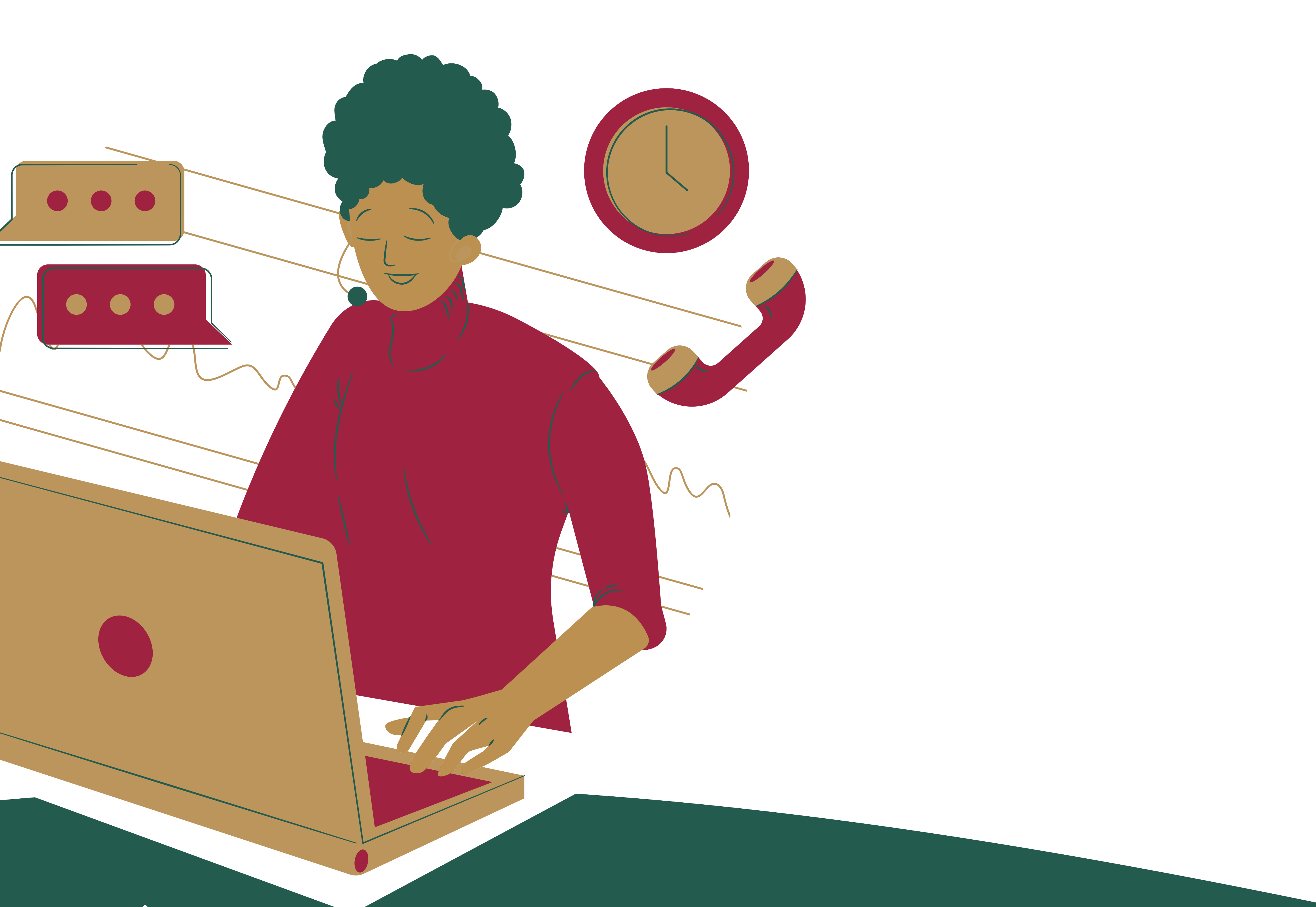

#### GOBIERNO DE LA SECRETARÍA CIUDAD DE MÉXICO DE LAS MUJERES